### How to access your Smart Baby Monitor from anywhere

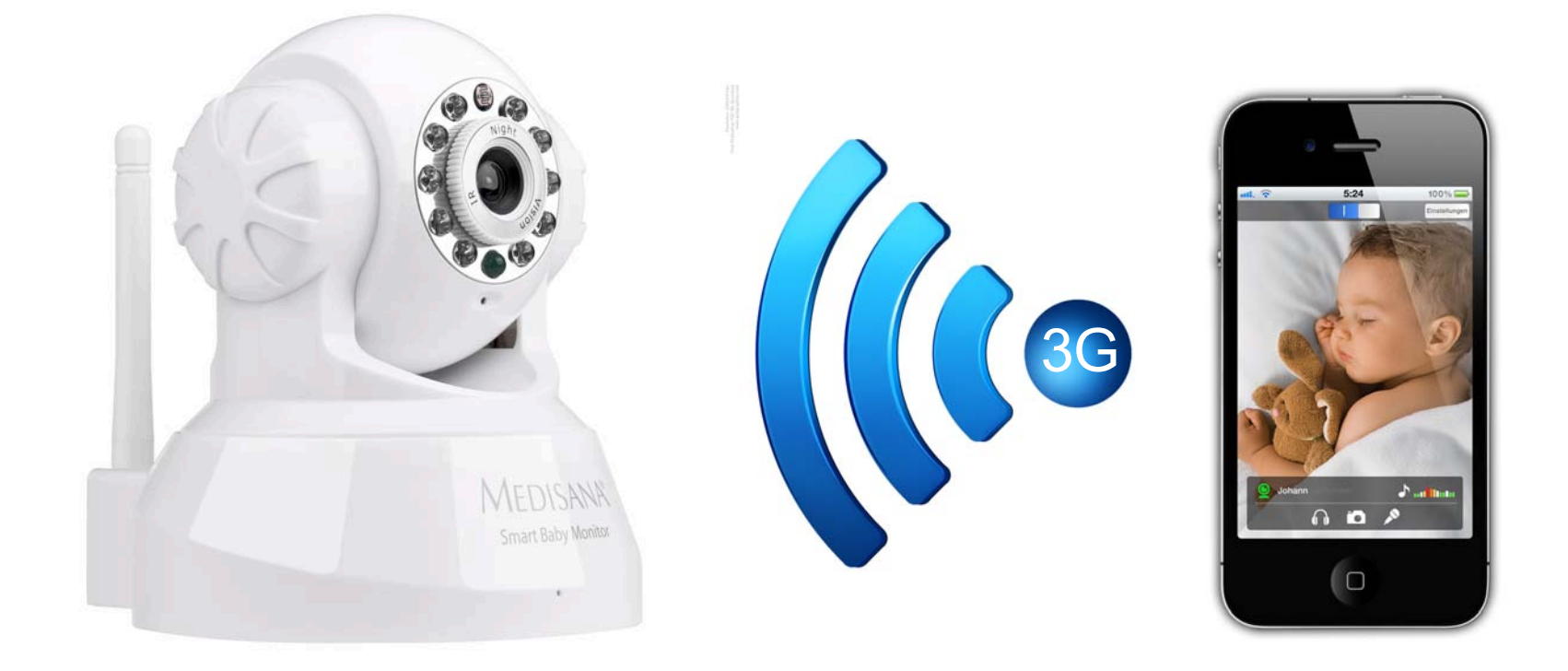

This guide will help you to set up your router so that you can access your Smart Baby Monitor (SBM) from anywhere through your mobile phone or tablet via mobile network or a different network with internet connection (e.g. hotspot). Requirements:

- Smart Baby Monitor must be setup before and running in the Smart Baby Monitor App.

Please read the <u>user manual</u> to set it up.

# Activate Port Forwarding for the Smart Baby Monitor

It is neccessary to activate the port forwarding feature in your router to access your Smart Baby Monitor away from home.

Logon to your wireless router, which is connected to your SBM.

Access the port forwarding section in your wireless router (you may have a look in your router's manual or online to find out more about this feature).

Select your SBM from the device list or enter the SBM's IP address manually (to find the SBM's IP address view our guide below.)

Save the settings in your router (your router may need to reboot).

We have created examples for the most common routers in the Router Section at the end of this document for more detailed descriptions.

### How to find the IP of your Smart Baby Monitor

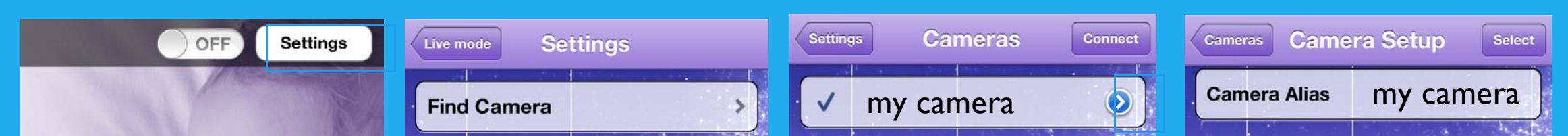

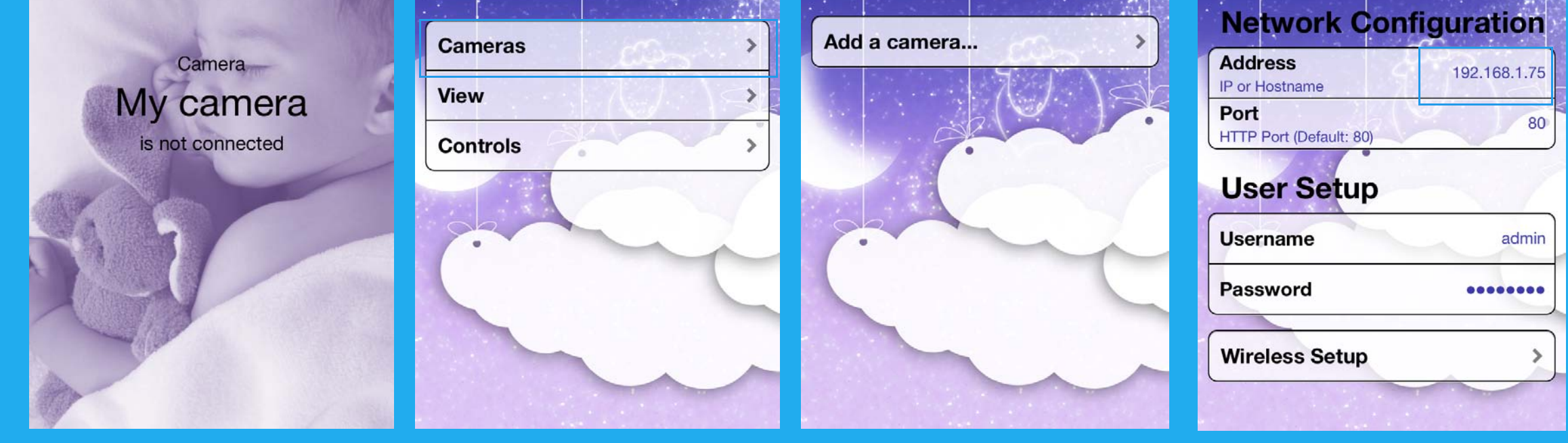

I. Launch the Smart <sup>2. (</sup> Baby Monitor App and go to "settings".

2. Click on "Cameras".

3. Click on the arrow next to your camera

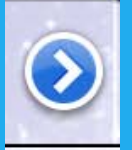

4. Where it says ADDRESS IP OR HOSTNAME, please enter this IP into your webrowser

Congratulations. You can now also use your SBM away from home with any internet connection (3G or other connected Wi-Fi networks).

Information: Quality of picture and sound may vary depending on wireless network and data plans. We recommend 3G connection for optimal quality.

Here is are a few examples how to set up Port Forwarding on your router for your Smart Baby Monitor.

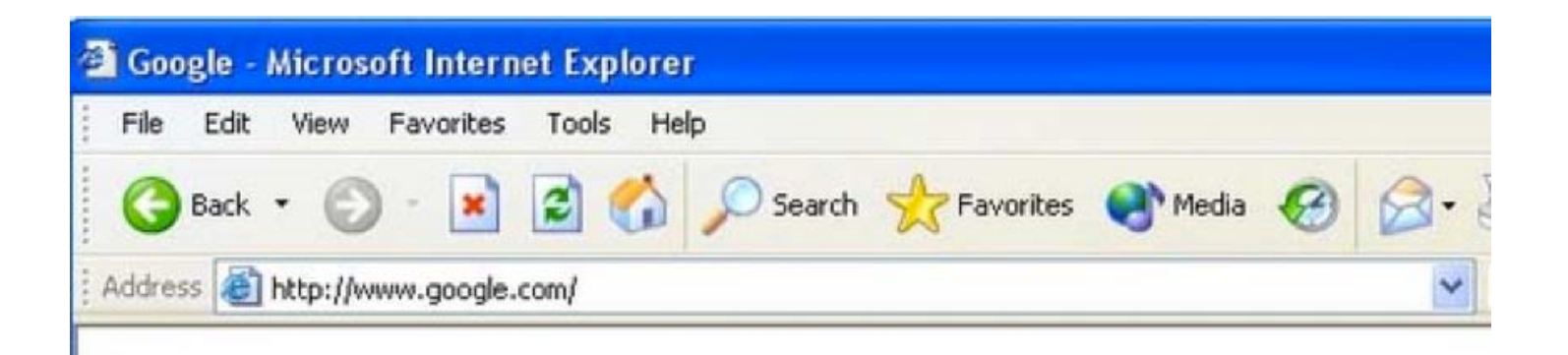

J

Open a web browser like Internet Explorer or Firefox. Enter the internal IP address of your router in the address bar of your browser. If you do not know your routers internal IP address please read your manual or visit the <u>How To Find Your</u> <u>Routers IP Address</u> guide.

In the picture above the address bar has <u>http://www.google.com</u> in it. Just replace all of that with the internal IP address of your router. By default the IP address should be set to 192.168.178.1.

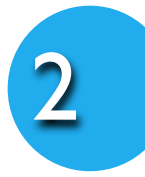

Please enter your user name and password (or only password as in the example) to enter the settings of your router.

| Willkommen bei FRIT                    | Z'Box                                                                           |
|----------------------------------------|---------------------------------------------------------------------------------|
| Die Benutzeroberfläche der<br>Kennwort | FRITZIBox ist mit einem Kennwort geschützt. Melden Sie sich mit dem Kennwort an |
| Wenn Sie Ihr Kennwort ver              | rssen haben, können Sie die FRITZIBox auf die Werkseinstellungen zurücksetzen.  |

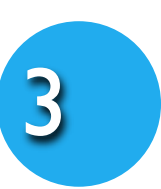

Click the **Internet** link near the left of the page.

You should now see a new menu. In this new menu, click Freigaben.

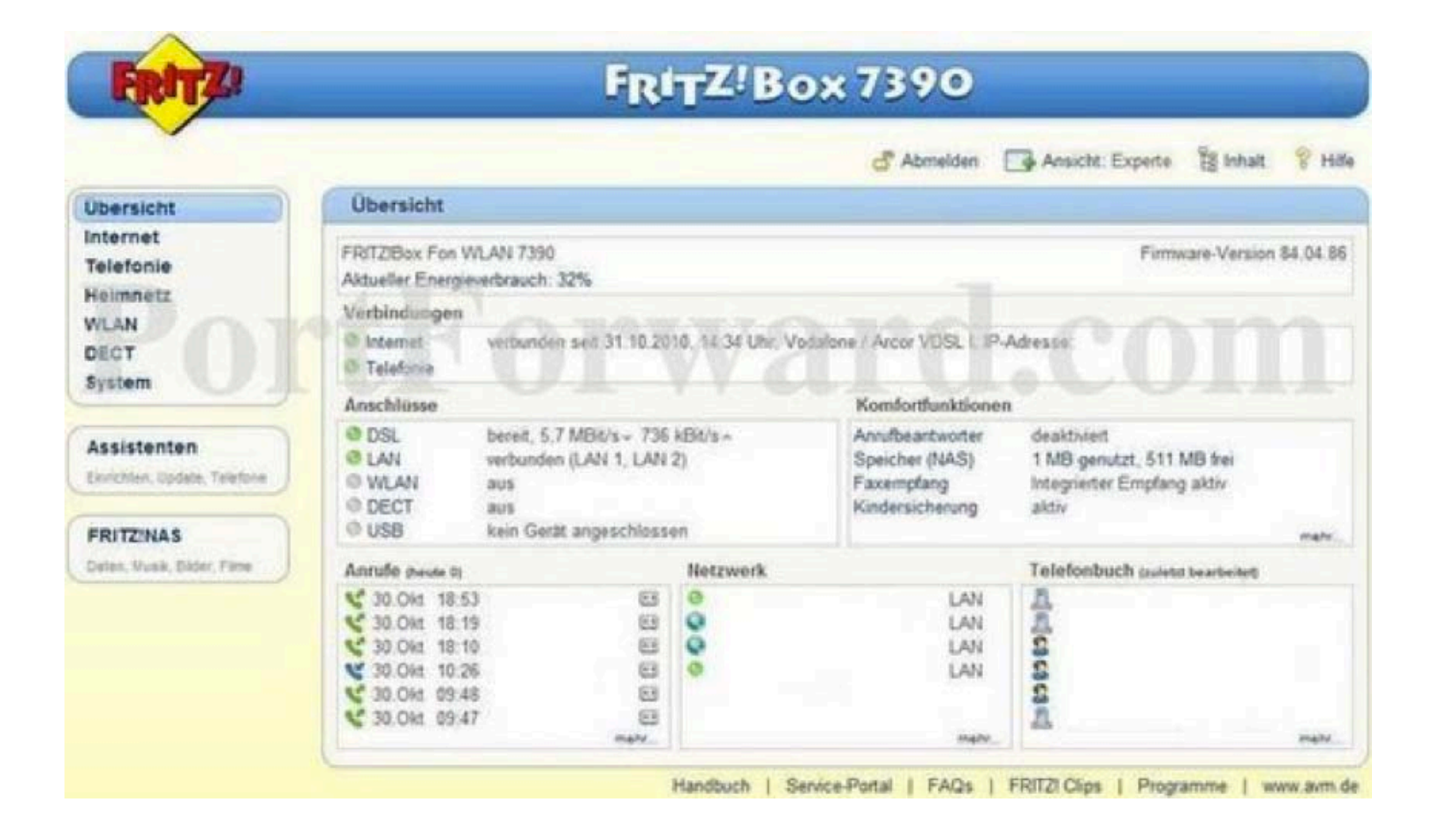

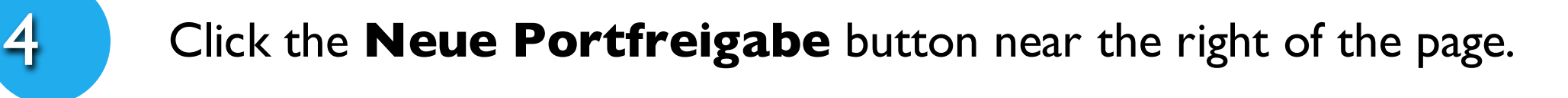

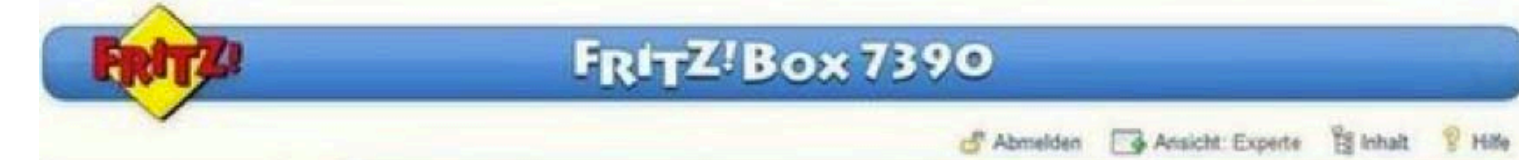

| e reightven                                                          |                                                                                                    |                                                                                                    |                                                                                                    |                                                                                                    |                                                                                                    |                                                                                                    |
|----------------------------------------------------------------------|----------------------------------------------------------------------------------------------------|----------------------------------------------------------------------------------------------------|----------------------------------------------------------------------------------------------------|----------------------------------------------------------------------------------------------------|----------------------------------------------------------------------------------------------------|----------------------------------------------------------------------------------------------------|
| Portfreigaben                                                        | Speicher                                                                                                    | Fernwartung                                                                                                    | Dynamic DNS                                                                                                    | VPN IPv6                                                                                                    |                                                                                                    |                                                                                                    |
| An FRITZBox anges<br>z B. Online-Spiele of<br>sein. Durch Portfreige | chlossene Con<br>ler das Filesha<br>aben erlauben :                                                                             | nputer sind sicher<br>ring-Programm eM<br>Sie solche Verbind                                                                                                    | vor unerwünschten Zu<br>lule muss Ihr Comput<br>lungen                                                                                                    | griffen aus dem Inte<br>er jedoch für andere                                                                                                    | met. Für einige Anw<br>Teilnehmer des Inte                                                                                                    | endungen wie<br>mets erreichbar                                                                                                    |
| Liste der Portfreina                                                 | ben                                                                                                    |                                                                                                    |                                                                                                    |                                                                                                    |                                                                                                    |                                                                                                    |
| Aktiv Bezeich                                                        | inung                                                                                                    | Proto                                                                                                    | koll Port a                                                                                                    | n Computer                                                                                                    | an Po                                                                                                    | n                                                                                                    |
|                                                                      |                                                                                                    | Ci Jin                                                                                                    | Nexts - Storagesen a                                                                                                    | angenerate.                                                                                                    | Neu                                                                                                    | e Portfreigabe                                                                                                    |
|                                                                      |                                                                                                    |                                                                                                    | Übernehmen                                                                                                    | Abbrechen                                                                                                    | Aktualisieren                                                                                                    | Hilfe                                                                                                    |
| 6                                                                    |                                                                                                    |                                                                                                    |                                                                                                    |                                                                                                    |                                                                                                    |                                                                                                    |
|                                                                      |                                                                                                    |                                                                                                    |                                                                                                    |                                                                                                    |                                                                                                    |                                                                                                    |
|                                                                      | Portfreigaben<br>An FRITZIBox anges<br>z B. Online-Spiele od<br>sein. Durch Portfreiga<br>Liste der Portfreiga<br>Aktiv Bezeich | Portfreigaben     Speicher       An FRITZ/Box angeschlossene Con<br>z B. Online-Spiele oder das Filesha<br>sein. Durch Portfreigaben erlauben       Liste der Portfreigaben       Aktiv       Bezeichnung | Portfreigaben     Speicher     Fernwatung       An FRITZ/Box angeschlossene Computer sind sicher<br>z.B. Online-Spiele oder das Filesharing-Programm eM<br>sein. Durch Portfreigaben erlauben Sie solche Verbind       Liste der Portfreigaben       Aktiv     Bezeichnung     Proto<br>Es sind | Portfreigaben     Speicher     Fernwatung     Dynamic DNS       An FRITZIBox angeschlössene Computer sind sicher vor unerwünschten Zu<br>z B. Online-Spiele oder das Filesharing-Programm eMule muss Ihr Comput<br>sein. Durch Portfreigaben erlauben Sie solche Verbindungen.     Liste der Portfreigaben       Liste der Portfreigaben     Aktiv     Bezeichnung     Protokoll     Port a<br>Es sind keine Portfreigaben       Übernehmen     Übernehmen     Diesen     Diesen     Diesen | Portfreigaben     Speicher     Fernwatung     Dynamic DNS     VPN     IPv6       An FRITZ/Box angeschlossene Computer sind sicher vor unerwünschten Zugriffen aus dem Inte<br>z.B. Online-Spiele oder das Filesharing-Programm eMule muss Ihr Computer jedoch für andere<br>sein. Durch Portfreigaben erlauben Sie solche Verbindungen.     Liste der Portfreigaben       Liste der Portfreigaben     Protokoll     Port an Computer<br>Es sind keine Portfreigaben eingerichtet.       Übernehmen     Abbrechen | Portfreigaben     Speicher     Fernwatung     Dynamic DNS     VPN     Pv6       An FRITZ/Box angeschlossene Computer sind sicher vor unerwünschten Zugriffen aus dem Internet. Für einige Anw<br>z.B. Online-Spiele oder das Filesharing-Programm el/lule muss Ihr Computer jedoch für andere Teilnehmer des Inte<br>sein. Durch Portfreigaben erlauben Sie solche Verbindungen.     Liste der Portfreigaben       Liste der Portfreigaben     Aktiv     Bezeichnung     Protokoll     Port an Computer     an Port<br>Es sind keine Portfreigaben eingenchtet.       Übernehmen     Abbrechen     Aktualisieren     Neu |

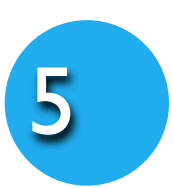

Select **Andere Anwendungen** from the **Portfreigabe aktiv für** drop down box.

Enter the name of your Smart Baby Monitor into the **Bezeichnung** box (e.g Smart Baby Monitor 3G).

|                                                                                                    |                                                                                                    |                                                                       | d" Abmelden  | Ansicht: Experte | B Inhalt ? ! |
|----------------------------------------------------------------------------------------------------|----------------------------------------------------------------------------------------------------|-----------------------------------------------------------------------|--------------|------------------|--------------|
| Obersicht<br>Internet<br>Online Monitor<br>Zugangsdisten<br>Kindersicherung<br>Pringaben<br>DSL-Informationen<br>Priorisierung<br>Telefonie | Portfreigabe<br>Portfreigabe aktiv für<br>Bezeichnung<br>Protokoll<br>von Port<br>an Computer<br>an IP-Adressé<br>an Port | Andere Amwendungen •<br>TCP •<br>80 bit Pot /<br>102 165 178 20<br>80 | <b>j.r</b> d | l.co             | m            |
| Heiminetz<br>WLAN<br>DECT<br>System                                                                                                    |                                                                                                    |                                                                       | <u>U</u>     | OK Abbrecher     | n Hilfe      |

Use the **Protokoll** drop down box to select **TCP**. Please enter port number **80** into the **an Port**, **von Port** and the **bis Port** boxes.

Select manuelle Eingabe der IP-Adresse from

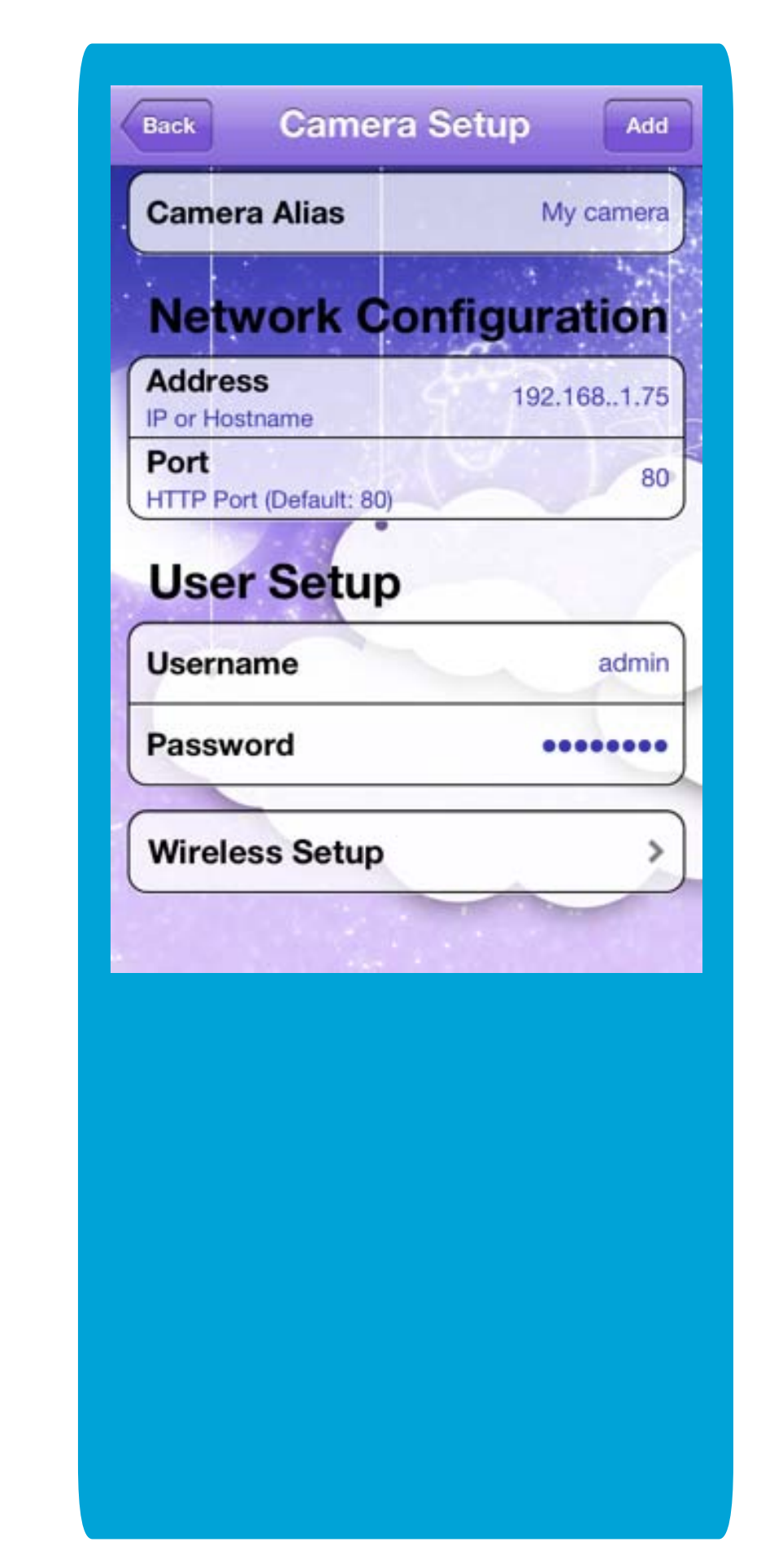

the **an Computer** drop down box.

## When you are finished, click the **Ok** button. And that is it! You are done!

#### **Router Section**

Here is are a few examples how to set up Port Forwarding on your router for your Smart Baby Monitor.

### Alice/O2 - IAD 5130

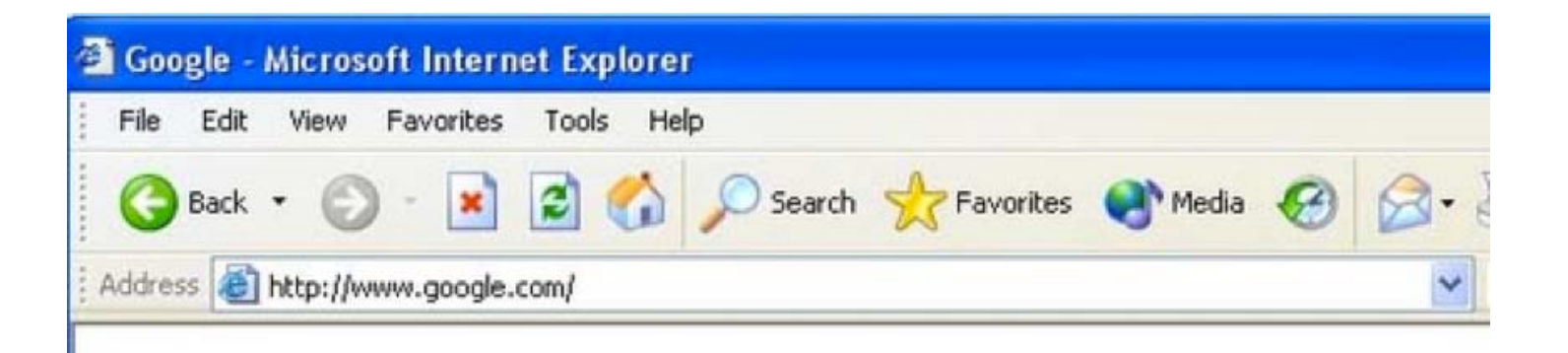

I

Open a web browser like Internet Explorer or Firefox. Enter the internal IP address of your router in the address bar of your browser. If you do not know your routers internal IP address please read your manual or visit the <u>How To Find Your</u> <u>Routers IP Address</u> guide.

In the picture above the address bar has <u>http://www.google.com</u> in it. Just replace all of that with the internal IP address of your router. By default the IP address should be set to 192.168.178.1.

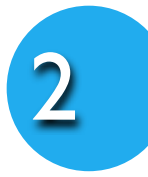

Please enter your user name and password (or only password as in the example) to enter the settings of your router.

| <del>ا</del> < | lease type y | our user name and password.    |
|----------------|--------------|--------------------------------|
| S              | ite:         | 192.168.62.1                   |
| F              | Realm        | Realm1                         |
| U              | lser Name    | admin                          |
| P              | assword      | XXXX                           |
| Г              | Save this    | password in your password list |

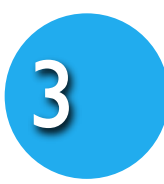

Click the **Heimnetz** button near the left of the page.

You should now see a new menu. In this new menu, click **Port Forwarding**.

| Alice                 |                                                  |  |
|-----------------------|--------------------------------------------------|--|
|                       | Übersicht                                        |  |
| 🔭 Übersicht           | Die Geräte-Information Ihres Alice IAD<br>Status |  |
| B Heimnetz            | Freischatung                                     |  |
| Sicherheit            | Internet                                         |  |
| System                | Online-Status                                    |  |
| Einrichtungsassistent | Verbindungsdauer (HH/MM/SS)                      |  |

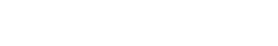

Click the **Neu** button near the center of the page.

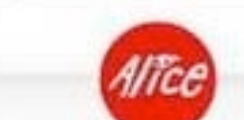

|                       | Heimnetz Port Forwarding                           |
|-----------------------|----------------------------------------------------|
| 🔭 Übersicht           | Port Forwarding                                    |
| Internet              | Dienst an IP-Adresse Protokoll Port an Port Statu: |
| Heimnetz              | Es sind keine Portfreigaben eingerichtet.          |
| Port Forwarding       |                                                    |
| G Sicherheit          | ( Neu )                                            |
| 💬 System              |                                                    |
| Einrichtungsassistent |                                                    |

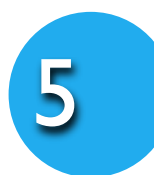

#### Select Andere Anwendungen from the **Dienst** drop down box.

Enter the name of your Smart Baby Monitor into the **Bezeichnung** box (e.g Smart Baby Monitor 3G).

|                      | Heimnetz Po    | ort Forwar  | rding         |
|----------------------|----------------|-------------|---------------|
| Observicebet         | Port Forwardi  | ng erstelle | en            |
| Internet             | Dienst         | Andere      | Anwendungen 💌 |
| Heimnetz             | Bezeichnung    | HTTP-S      | erver         |
| Port Forwarding      | an IP-Adresse  | 192.168     | 1.51          |
| Sicherheit           | Protokoll      | TCP .       | 1             |
| System               | von Port       | 80          | bis Port      |
| Einnchlungsassistent | an Port        | 80          |               |
|                      | Port Ennuerdia | c aking C   |               |

How to find the IP of your Smart Baby Monitor

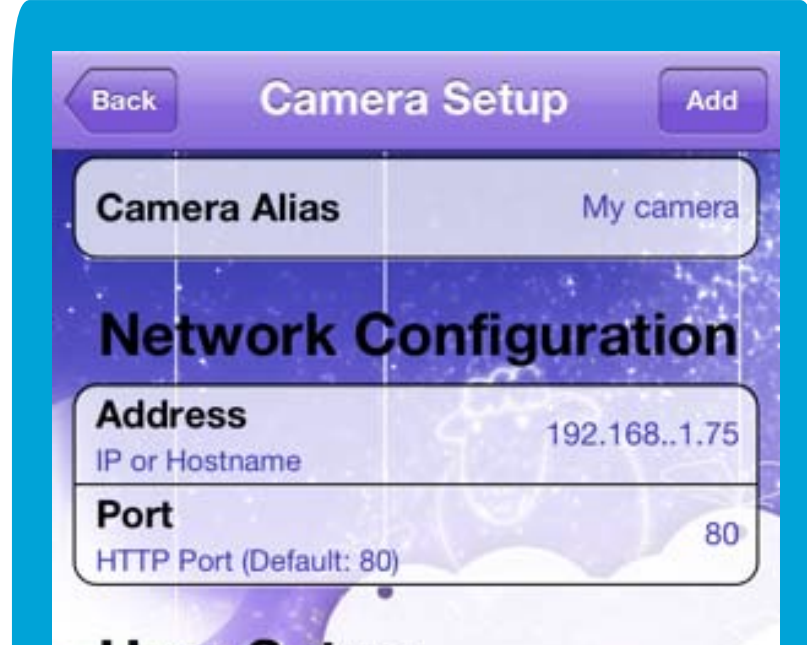

Enter the ip address of your Smart Baby Camera (e.g. **192.168.1.75**) into the

#### IP-Adresse box.

Use the **Protokoll** drop down box to select **TCP**.

Enter port **80** into the **an Port**, **von Port** and the **bis Port** boxes.

Put a checkmark in the **Port Fowarding aktiv** checkbox.

When you are finished, click the **Speichern** button.

And that is it! You are done!

| Username       | admi  |
|----------------|-------|
| Password       | ••••• |
| Wireless Setup | ;     |

You can see the IP address of your Camera in the details of your Smart Baby Monitor in the **Camera Setup** screen of the Smart Baby Monitor App.

### When you are finished, click the **Ok** button. And that is it! You are done!

#### **Router Section**

Here is are a few examples how to set up Port Forwarding on your router for your Smart Baby Monitor.

### T-Com/Telekom Speedport

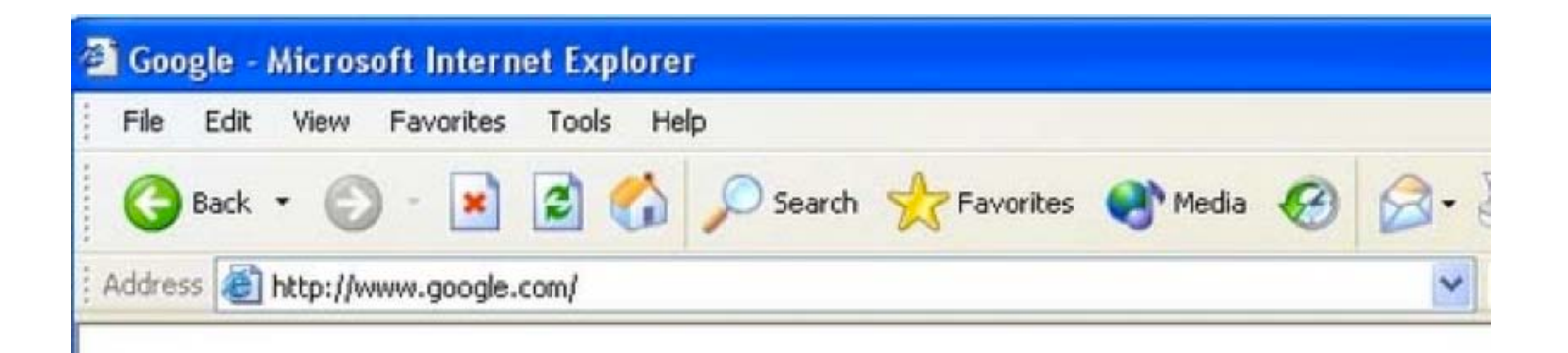

I

Open a web browser like Internet Explorer or Firefox. Enter the internal IP address of your router in the address bar of your browser. If you do not know your routers internal IP address please read your manual or visit the <u>How To Find Your</u> <u>Routers IP Address</u> guide.

In the picture above the address bar has <u>http://www.google.com</u> in it. Just replace all of that with the internal IP address of your router. By default the IP address should be set to 192.168.178.1.

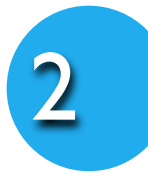

Please enter your user name and password (or only password as in the example) to enter the settings of your router.

| <b>T</b> ··Com·                    | Speedport W 502V              | INFO                                                                                                    |
|------------------------------------|-------------------------------|----------------------------------------------------------------------------------------------------|
|                                    | Einstieg in die Konfiguration | Gerätepasswort Eingabe                                                                                                    |
|                                    | Gerätepasswort Eingabe        | Der Zugang zu den<br>Konfigurationsdaten wird durch<br>ein Gerätepasswort geschützt.<br>Das individuell vergebene<br>Gerätepasswort finden Sie auf<br>dem Typenschild an der<br>Unterseite des Gerätes und in<br>der Bedienungsanleitung.<br>Geben Sie das Gerätepasswort<br>ein und bestätigen Sie mit 'OK'. |
|                                    |                               | Die aktuelle Konfiguration wird<br>dann aus dem Gerät in das<br>Konfigurationsprogramm<br>geladen und angezeigt.                                                                                                    |
| Source:<br>http://portforward.com/ |                               |                                                                                                    |

3

#### Click the **Netzwerk** link near the left of the page.

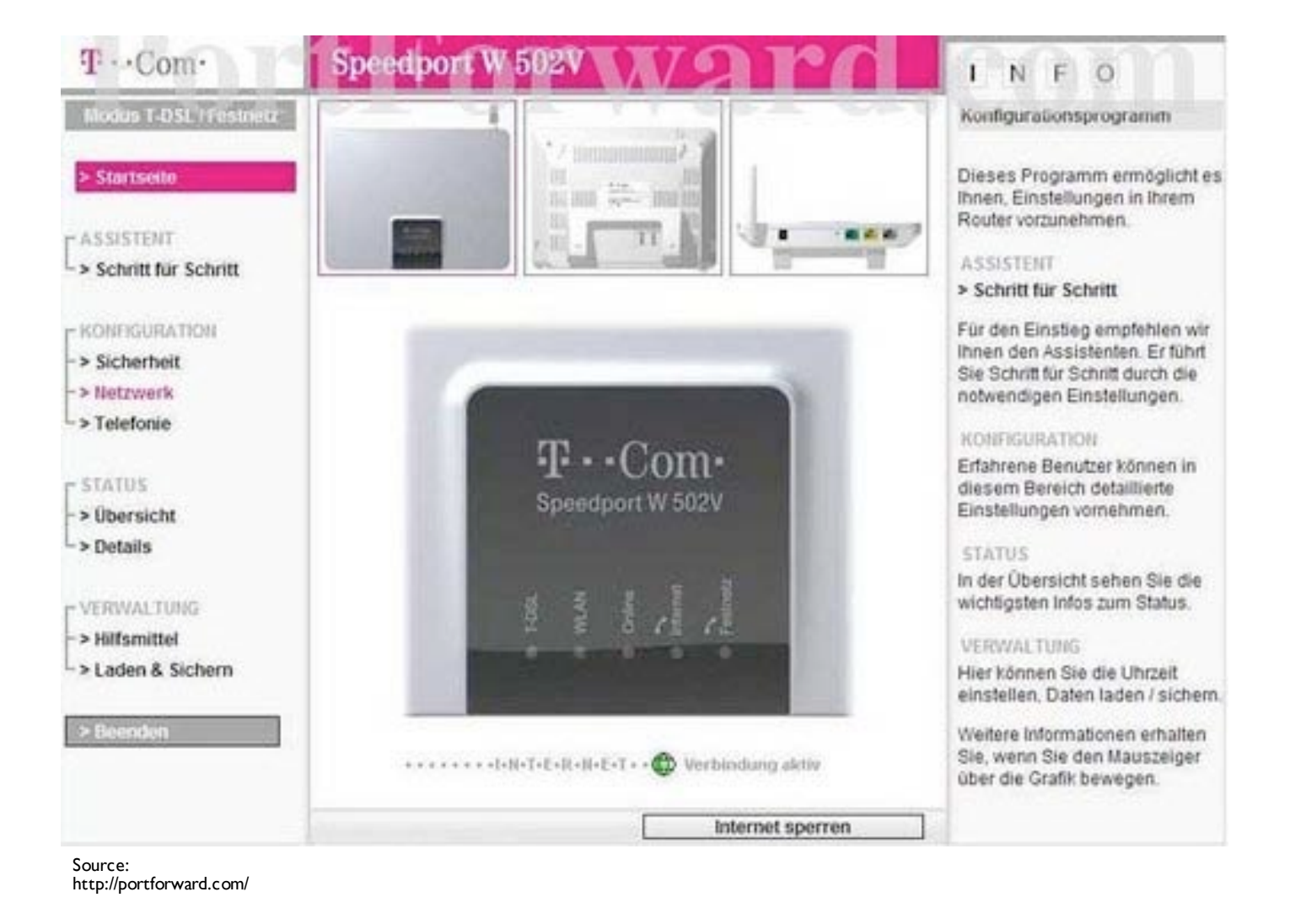

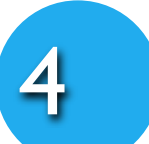

#### Click the **NAT & PortregeIn** link near the center of the page.

| TCom.                       | Speedport W 502V       |                         | INFO |
|-----------------------------|------------------------|-------------------------|------|
| Modus 1-DSL / Festnetz      | Netzwerk               |                         |      |
|                             | Netzwerkeinstellungen  |                         | ream |
| > Startseite                | >> Internetzugang      | T-Online                |      |
| ASSISTENT                   | >> LAN                 | IP-Adresse: 192.168.2.1 |      |
| > Schritt für Schritt       | >> DHCP-Funktion       | Ein                     |      |
|                             | >> WLAN (Wireless LAN) | Aus                     |      |
| KONFIGURATION<br>Sicherheit | >> Repeater            |                         |      |
| > Netrwerk                  | >> PPPoE Pass-Through  | Ein                     |      |
| > Telefonie                 | >> NAT & Portregeln    | 2 Regel(n)              |      |
|                             | >> Dynamisches DNS     | Aus                     |      |
| > Übersicht                 |                        |                         |      |
| > Details                   |                        |                         |      |
|                             |                        |                         |      |
| VERWALTUNG                  |                        |                         |      |
| > Hilfsmittel               |                        |                         |      |
| > Laden & Sichern           |                        |                         |      |
| > Beenden                   |                        |                         |      |
|                             |                        |                         |      |
|                             |                        | 7unick <<               | -    |

| Source   |                  |
|----------|------------------|
| http://j | portforward.com/ |

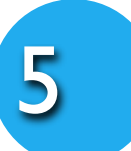

#### Click the **Port-Weiterleitung** link near the center of the page.

| edport W 502V             |                  | INFO       |
|---------------------------|------------------|------------|
| werk:/NAT & Portregeln    |                  |            |
| iste für Portregein       |                  |            |
| Cs übernehmen & freigeben | 1 PCs übernommen |            |
| recelo                    |                  |            |
| ort-Weiterleitung         | 0 Regel(n)       |            |
| ort-Umleitung             | 0 Regel(n)       |            |
| ort-Offnung (dynamisch)   | 2 Regel(n)       |            |
|                           | 01111501         |            |
| Forv                      | Zuriick «<       |            |
|                           | orv              | Zurtick << |

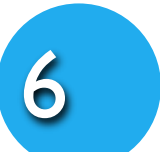

Click the **Neue Regel definieren** link near the center of the page.

| T··Com·                | Speedport W 502V                                 | INFO |
|------------------------|--------------------------------------------------|------|
| Modus T-DSL / Festnetz | Netzwerk / NAT & Portregeln / Port-Weiterleitung |      |
| > Startseite           | Port-Weiterfeitung                               | T    |
|                        | >> Neue Regel definieren                         |      |
| ASSISTENT              | >> Neue Regel definieren                         |      |
| > Schritt für Schritt  | >> Neue Regel definieren                         |      |
|                        | >> Neue Regel definieren                         |      |
| KONEGURATION           | >> Neue Regel definieren                         |      |
| > Netzwerk             | >> Neue Regel definieren                         |      |
| > Telefonie            | >> Neue Regel definieren                         |      |
|                        | >> Neue Regel definieren                         |      |
| > libersicht           | >> Neue Regel definieren                         |      |
| > Details              | >> Neue Regel definieren                         |      |
| VERWALTUNG             |                                                  |      |
| > Laden & Sichern      |                                                  |      |
| > Beenden              |                                                  |      |
|                        | ee ee 7uniek ee                                  |      |

http://portforward.com/

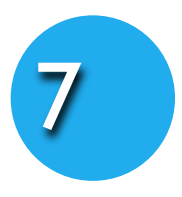

Enter the name of your Smart Baby Monitor into the **Bezeichnung** box (e.g Smart Baby Monitor 3G).

Put a checkmark in the **Aktiv** checkbox.

| Speedport W 502V                                                                        | INFO                                                                                                    |
|-----------------------------------------------------------------------------------------|----------------------------------------------------------------------------------------------------|
| Netzwerk / NAT & Portregeln / Port-Weiterleitung / Regel Definition                     | Regeln                                                                                                    |
| Vordefinierte Anwendungsregeln                                                          | Hier können Sie beliebige<br>Anwendungsregeln für die Po                                                                                                    |
| Regel-Definition<br>Bezeichnung: Name1 F Aktiv<br>Gültig für PC:                        | Verlerietung testiegen<br>Vordefinierte Anwendungsreg<br>werden Ihnen unter 'Auswahl'<br>angeboten.                                                                                                    |
| Port-Übersicht Anzeigen & aktualisieren                                                 |                                                                                                    |
| Weitergeleitete Ports - Offentlich & Private Client   TCP: [6111-6119   UDP: [6111-6119 |                                                                                                    |
|                                                                                         | ]                                                                                                    |
|                                                                                         |                                                                                                    |
|                                                                                         | Speedport W 502V     Netzwerk / NAT & Portregeln / Port-Weiterleitung / Regel Definition     Vordefinierte Anwendungsregeln     Aur aub     Regel-Definition     Bezeichnung:   Maxe1     Güttig für PC:   Image: Aktiv     Port-Übersicht   Anzeigen & aktualisieren     Weitergeleitete Ports - Öffentlich & Private Client     TCP:   6111-6119     UDP:   6111-6119 |

Use the **Gültig für PC** box to choose your Smart Baby Monitor to forward ports to. (You may compare the IP of the list to your Smart Baby Monitor's IP in the APP - see graphic on the right).

#### How to find the IP of your Smart Baby Monitor

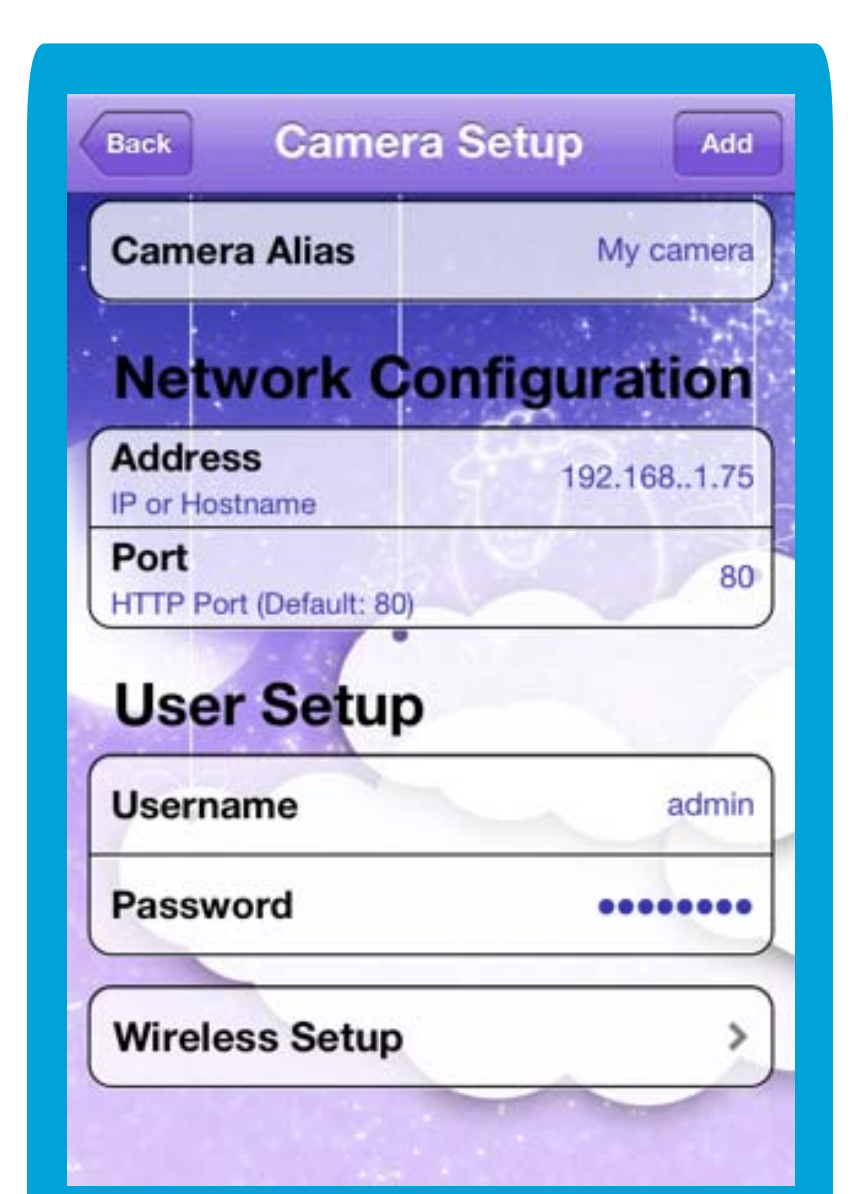

Enter the port 80 to forward into the **TCP** and **UDP** box.

When you are finished, click the **Speichern** button.

And that is it! You are done!

You can see the IP address of your Camera in the details of your Smart Baby Monitor in the **Camera Setup** screen of the Smart Baby Monitor App.

### When you are finished, click the **Ok** button. And that is it! You are done!